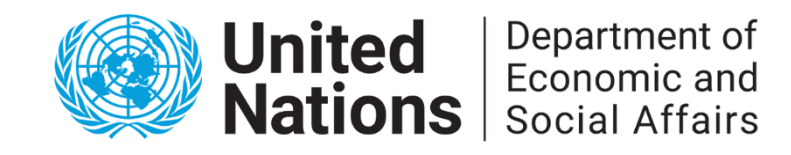

19<sup>ème</sup> Session de l'Instance Permanente sur les Questions Autochtones New York,13 - 24 avril 2020

Guide pour la participation de NOUVELLES organisations autochtones (IPOs) et institutions académiques.

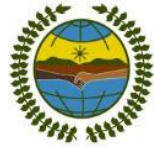

1. Afin de participer à cette session de l'Instance Permanente vous devez **EN PREMIER LIEU CRÉER UN NOUVEAU PROFIL.** 

http://bit.ly/icso-new-profile

OU:

http://esango.un.org/civilsociety/showNewProfile.do?method=addNewProfile&sessionC heck=false

2. Une fois que vous aurez créé votre nouveau profil en suivant les instructions, votre organisation recevra un courrier électronique de confirmation (voir exemple ci-dessous) indiquant que le profil de votre organisation a été ajouté dans notre base de données en ligne. Un nom d'utilisateur et un mot de passe vous seront également communiqués.

\* Attention veuillez noter que l'approbation de votre profil ne signifie pas que votre participation à la 19<sup>ème</sup> session de l'Instance Permanente est approuvée.

1

| United Nations<br>Department of Economic ar<br>UN Home DESA Home NG                                                                                                    | and Social Affairs Advanced Search Coll Branch Coll Society Participation                                                                                                    |
|----------------------------------------------------------------------------------------------------|----------------------------------------------------------------------------------------------------|
| Home » New Organization Created                                                                                                    |                                                                                                    |
| " Consultative Status with ECOSOC                                                                                                    | Nuevo perfil de usuario creado exitosamente.                                                                                                    |
| , Introduction to Consultative Status<br>, How to obtain Consultative Status<br>, Resolution 1996<br>, Committee on NGOs<br>, Quadrennial Reports<br>, Designating of UN reps<br>, Badges & Access to UN premises | Muchas gracias por enviar el pertil de su organización. Su sollcitud serà procesada por el Departamento de Asuntos Económicos y Sociales de la ONU y usted recibirá un correo electrónico a la<br>dirección proporcionada una vez que su organización haya sido aprobada.<br>Le informamos que sólo podrá acceder al sistema para actualizar sus dalos si su organización es aprobada. Si liene consultas adicionales, por favor no dude en ponerse en contacto con nosotros, poniendo el nombre de la organización en el asunto del<br>correo electrónico. |
| » NGO Section Information                                                                                                    |                                                                                                    |
| <ul> <li>NGO My Pages</li> <li>Search NGO Database</li> <li>Calendar of Events</li> <li>Contact us</li> <li>Focal Points</li> <li>Forms &amp; Documents</li> <li>NGO related Questions &amp; Answers</li> </ul>   |                                                                                                    |

## Dear Sir/Madam,

Your organizational profile for "....." has been accepted in DESA's Civil Society database.

To manage your organizational profile, please go to http://esango.un.org/civilsociety and click on the "Login" link on the right menu. Once logged in, you may update your address and activities, upload documents and add contacts within your organization. You may also start other formal processes, such as applying for consultative status with the Economic and Social Council. Please read more on this at the NGO Branch website at http://www.un.org/ecosoc/ngo.

With your login information, you also have access to CSO Net -- the Civil Society Network, where you can take part and register to conferences and meetings related to economic and social development, share your projects, add your news stories, events, and more.

CSO Net may be accessed at http://www.un.org/ecosoc/csonet

Your login details are: Username: ..... Password: ......

Please note that this profile acceptance registers only the details of your organization in our system and does not imply any accreditation status with the United Nations.

If you have any questions, please do not hesitate to contact us.

Best regards,

Administrator ESA Civil Society System

3. Pour gérer le profil de votre organisation, veuillez aller sur la page : <u>http://esango.un.org/</u> et cliquer sur le bouton « se connecter » (« **login** ») dans le menu à droite. Une fois connecté, veuillez ajouter le **nom de votre organisation, l'adresse, le pays, le téléphone, l'adresse de courrier électronique** et vérifier que votre type d'organisation est bien « Organisation autochtone » (« **Indigenous Peoples Organization** ») ou « Académique » (**Academics**) puis cliquer sur « continuer » (« **continue** ») en bas de page.

| Weicome to the United Nations. It's your work                                                                                                    | 4                                                                 |                                           |                                                                                                    |                                   | Advanced Search Se | rarch (CSO Database                                                                                                    |          |
|----------------------------------------------------------------------------------------------------|-------------------------------------------------------------------|-------------------------------------------|----------------------------------------------------------------------------------------------------|-----------------------------------|--------------------|----------------------------------------------------------------------------------------------------|----------|
| NGO Branch<br>United Nations Dep                                                                                                    | partment of Economic and Social Affairs                           |                                           |                                                                                                    |                                   |                    |                                                                                                    |          |
|                                                                                                    | Interview Cold Society Operationized Society                      |                                           |                                                                                                    |                                   |                    | 1000                                                                                                    | -        |
| / Drance                                                                                                    | integrated civit abovery organizations system                     |                                           |                                                                                                    |                                   | 1 C C C C C        | /                                                                                                    |          |
| at se                                                                                                    | The integrated Civil Soci                                         | ety Organizations (ICSO) 1                | System, developed by the Department of Economic and St                                                                                                    | ccial Attains (DESA), facilitates |                    | Civil Society Databa                                                                                                    | 18.0     |
| Jact us                                                                                                    | Interactions between civil                                        | society organizations and                 | UE5A                                                                                                    |                                   |                    | Organizational Overvie                                                                                                    | 88       |
| SOC Status                                                                                                    | The system provides on                                            | ne registration of general                | profiles for civil society organizations, including address, ci                                                                                                    | ontacts, activities and meeting   |                    | <ul> <li>Consultative status</li> </ul>                                                                                                    |          |
| duction                                                                                                    | accredited NGOs in subn                                           | atting guadrennial reports.               | and in designating representatives to the United Nations.                                                                                                    | unce (coopdic), and assess        |                    | - Social Celeiophent                                                                                                    |          |
| ying for blatue                                                                                                    | DESA has also develope                                            | CSO Net - the Cave Sec                    | ety Network, a web nortal devoted to non-novermmental on                                                                                                    | manipations in association with   |                    | ++ Advancement of Wom                                                                                                    | wn       |
| mittee on NGOs                                                                                                    | the United Nations, and the                                       | o members of United Nati                  | ons agencies, funds and programmes, to promote best pra                                                                                                    | ctices in the field of economic   |                    | ··· Financing for Develops                                                                                                    | ment.    |
| Response System                                                                                                    | and social development.                                           | The portal gives users the                | opportunity to publish news and to engage and moderate of                                                                                                    | discussion forums it facilitates  |                    | in Poresta Administration                                                                                                    |          |
| Participation                                                                                                    | and Social Council                                                | UN conterences open for                   | civil society participation and allows for submission of NGI                                                                                                    | D statements to the Economic      |                    | - Owst. of Public Informa                                                                                                    | ation    |
| Incurds Pass                                                                                                    | Distance uses the simple or whitestall equip to find a dimeter of | And the Real and the Real Property in the | these is the large database of some 21 000 entries. The s                                                                                                    | stands and drawn balance          |                    | - Office of the Special A                                                                                                    | schieler |
| tona Commissione                                                                                                    | combinations, including by organization name and type regio       | n and country consultativ                 | e status, landuade deocraphic scope fields of activity at                                                                                                    | nd meeting participation, read    |                    | du vauca (convel                                                                                                    |          |
| Level Deprest                                                                                                    | more >>                                                           |                                           |                                                                                                    | SS 25                             |                    | - Participation                                                                                                    |          |
| ndar of Events                                                                                                    | Search (CSO Database Go Advanced Search                           |                                           |                                                                                                    |                                   |                    | - Alto organizational Pro                                                                                                    | ptie     |
| evenue Registration                                                                                                    |                                                                   |                                           |                                                                                                    |                                   |                    | Consultative Bitatus                                                                                                    |          |
| orennial Reports                                                                                                    | Organizations by region                                           |                                           | Organizations in Consultative Status with ECOSOC                                                                                                    |                                   |                    | and the second second se |          |
| hart                                                                                                    | Africa                                                            | 0525                                      | General                                                                                                    | 133                               |                    | Ordina Application                                                                                                    |          |
|                                                                                                    | Ania                                                              | 1215                                      | Special                                                                                                    | 3755                              |                    | Consultative Status?                                                                                                    | THE      |
| rennial Reports                                                                                                    | Europe                                                            | 2007                                      | Baster                                                                                                    | 974                               |                    | Children's                                                                                                    | 1        |
| and the second second s | North America                                                     | 1853                                      |                                                                                                    |                                   |                    |                                                                                                    |          |
| and more an our                                                                                                    | Oceania                                                           | 212                                       |                                                                                                    |                                   |                    | UN Grounds Pass                                                                                                    |          |
|                                                                                                    | Latin America and Caribbean                                       | 621                                       |                                                                                                    |                                   |                    | Obtaining a UN Grounds                                                                                                    | 100      |
|                                                                                                    | Not Specified                                                     | 604                                       |                                                                                                    |                                   |                    | 7411                                                                                                    |          |
| Net                                                                                                    | Ealth of weights                                                  |                                           | Ominalization butes                                                                                                    |                                   |                    | Disk here v                                                                                                    |          |
| O fuel - the                                                                                                    | Fields of activity                                                |                                           | organization types                                                                                                    |                                   |                    |                                                                                                    |          |
| Buddenid                                                                                                    | Excellence and Social                                             | - 65,25                                   | Association<br>Encodation                                                                                                    | 601                               |                    | Conterence Registrat                                                                                                    | mon      |
| A10 -                                                                                                    | Condex losses and Athancement of Ultraner                         | 1104                                      | Programmer and the second second seco | 243                               |                    | Carrieronia?                                                                                                    | Do       |
|                                                                                                    | Encoderation and representation of vicinity .                     | 4100                                      | International Accession and Accession                                                                                                    | 22                                |                    | Dick have r                                                                                                    | -        |
|                                                                                                    | Public Administration                                             | 1105                                      | Local doubringed                                                                                                    | 26                                |                    |                                                                                                    |          |
|                                                                                                    | Social Development                                                | 6101                                      | Non-o/wentmental organization                                                                                                    | 15272                             |                    |                                                                                                    |          |
|                                                                                                    | Statistics                                                        | 780                                       | Media                                                                                                    | 22                                |                    |                                                                                                    |          |
|                                                                                                    | Suttanable Development                                            | 4505                                      | Provate sector                                                                                                    | 81                                |                    |                                                                                                    |          |
|                                                                                                    | Peace and Development in Africa                                   | 871                                       | Trade union                                                                                                    | 13                                |                    |                                                                                                    |          |
|                                                                                                    | Conflict Resolution in Africa                                     | 444                                       | Others                                                                                                    | 124                               |                    |                                                                                                    |          |
|                                                                                                    | NEFAD                                                             | 427                                       | Academics                                                                                                    | 164                               |                    |                                                                                                    |          |
|                                                                                                    |                                                                   |                                           | Indinance Danilas Permitekting                                                                                                    | 10.6d                             |                    |                                                                                                    |          |

|                                                                                                    | icipation Activities Additional Information Main Objective and Login Details                                                                                                    |                       |
|----------------------------------------------------------------------------------------------------|----------------------------------------------------------------------------------------------------|-----------------------|
| Thank you for your interest in su<br>After each page, click the Contin<br>email notice Button. A stantiv<br>You will be informed se your pro   | bmitting the profile of your organization. Please complete all five pages of this<br>nue button at the bottom of the page. On the last page, click the <b>Submit and</b><br>we officer in DESA will receive an email notice and review your organizational p<br>ofile has been accepted and included in our database.                                                                                                    | form<br>sen<br>rofile |
|                                                                                                    | * Asterisked items must be                                                                                                    | filled                |
|                                                                                                    |                                                                                                    |                       |
| Organization's name:                                                                                                    | After entering the Organization's name, click the Check duplicate button to see if an organization                                                                                                    | ation                 |
|                                                                                                    | with this or a similar name already exists in our database.                                                                                                    | illion.               |
|                                                                                                    | Check duplicate                                                                                                    |                       |
| Organization's name (English):<br>required if the above name is not<br>inglish)                                                                |                                                                                                    |                       |
| Organization's acronym:                                                                                                    |                                                                                                    |                       |
| )rganization's acronym (English):                                                                                                    |                                                                                                    |                       |
| iormor Namo(a):                                                                                                    |                                                                                                    |                       |
| if a different name before)                                                                                                    |                                                                                                    |                       |
|                                                                                                    |                                                                                                    |                       |
| leadquarters address 🔝                                                                                                    |                                                                                                    |                       |
| Address:                                                                                                    |                                                                                                    |                       |
|                                                                                                    |                                                                                                    |                       |
| Address.                                                                                                    |                                                                                                    |                       |
| Autress.                                                                                                    |                                                                                                    |                       |
| Autress.                                                                                                    |                                                                                                    |                       |
| AUG 23.                                                                                                    | O Country OR Other geographical designations                                                                                                    |                       |
| 'hone:                                                                                                    | O Country OR Other geographical designations                                                                                                    |                       |
| hone:                                                                                                    | OR OR O                                                                                                    |                       |
| hone:<br>ax:<br>Email:                                                                                                    | OR OR O                                                                                                    |                       |
| 'hone:<br>ax:<br>Email:<br>Veh site:                                                                                                    | OR OR O                                                                                                    |                       |
| hone:<br>ax:<br>Email:<br>/eb site:                                                                                                    | Country OR OR                                                                                                    |                       |
| hone:<br>ax:<br>Email:<br>/eb site:<br>· Preferred mailing address (if diffe                                                                   |                                                                                                    |                       |
| hone:<br>ax:<br>Email:<br>/eb site:<br>· Preferred mailing address (if diffe<br>Organization type:                                             | Country OR Other geographical designations Country OR Other geographical designations Country OR Other geographical designations Country OR Other geographical designations Country OR Other geographical designations Country OR Other geographical designations Country OR OR Other geographical designations Country OR OR Other geographical designations Country OR OR Other geographical designations Country OR OR Other geographical designations Country OR OR Other geographical designations Country OR OR Other geographical designations Country OR OR Other geographical designations Country OR OR Other geographical designations Country OR OR OTher geographical designations Country OR OR OTher geographical designations Country OR OR OTher geographical designations Country OR OR OTher geographical designations Country OR OTher geographical designations Country OTher geographical designations Country OTher geographical designations Country OTher geographical designations Country OTher geographical designations Country OTher geographical designations Country OTher geographical designations Country OTher geographical designations Country OTher geographical designations Country OTher geographical designations Country OTher - |                       |
| Phone:<br>ax:<br>Email:<br>Veb site:<br>Preferred mailing address (if diffe<br>Organization type:<br>Languages:                                | Country OR Other geographical designations Country OR Other geographical designations Country OR Other geographical designations Country OR Other geographical designations Country OR Other geographical designations Country OR Other geographical designations Country OR Other geographical designations Country OR Other geographical designations Country OR OR Other geographical designations Country OR OR Other geographical designations Country OR OR Other geographical designations Country OR OR Other geographical designations Country OR OR Other geographical designations Country OR OR Other geographical designations Country OR OR Other geographical designations Country OR OR Other geographical designations Country OR OR Other geographical designations Country OR OR Other geographical designations Country OR OR Other geographical designations Country OR OR Other geographical designations Country OR Other geographical designations Country OR OR Other geographical designations Country OR Other geographical designations Country OR Other geographical designations Country OR Other geographical designations Country OR Other geographical designations Country OR Other geographical designations Country OR Other geographical designations Country OR Other geographical designations Country OR Other geographical designations Country OR Other geographical designations Country OR Other geographical designations Country OR Other geographical designations Country Other geographical designation Country Other geographical designation Country Other geographical designation Country Other geographical designation Country Other geographical designation Country Other geographical designation Country Other geographical designation Country Other geographical designation Country Oth       |                       |
| Phone:<br>ax:<br>Email:<br>Veb site:<br>• Preferred mailing address (if diffe<br>Organization type:<br>Languages:<br>used by the organization) | Country OR Other geographical designations Country OR Other geographical designations  rent from above)  Please select a Organization Type Arabic Chinese                                                                                                    |                       |
| Phone:<br>ax:<br>Email:<br>Veb site:<br>Preferred mailing address (if diffe<br>Organization type:<br>Languages:<br>used by the organization)   | Country OR Other geographical designations Country OR Other geographical designations  rent from above)  Please select a Organization Type  Arabic Chinese English                                                                                                    |                       |
| hone:<br>ax:<br>Email:<br>/eb site:<br>Preferred mailing address (if diffe<br>Organization type:<br>Languages:<br>Jsed by the organization)    | Country OR Other geographical designations Country OR Other geographical designations  rent from above)  Please select a Organization Type Arabic Chinese English French                                                                                                    |                       |
| hone:<br>ax:<br>Email:<br>/eb site:<br>Preferred mailing address (if diffe<br>Organization type:<br>Languages:<br>Jsed by the organization)    | Country OR Other geographical designations Country OR Other geographical designations  reent from above)  Please select a Organization Type Arabic Chinese English French Russian                                                                                                    |                       |

4. Veuillez choisir « développement social » (« **Social Development** ») comme type de contact (« contact type »), ajouter **votre prénom (« first name »), nom de famille** (« **last name »), adresse (« address »), téléphone (« phone »), adresse de courrier électronique (« email »)** puis cliquer sur « continuer » (« **continue** ») en bas de page.

| Profile General                                        | al has been saved                                                                                                    |                                  |
|--------------------------------------------------------|----------------------------------------------------------------------------------------------------|----------------------------------|
| Please add at l                                        | it least one contact for your organization.                                                                                                    |                                  |
| If you like to ad<br>summary page<br>"Activities" page | add another contact, click the <b>Save</b> button at the bottom of the page. You will be directed to<br>ge that allows you will be directed by clicking on "New contact". If you like to continu<br>age, click the <b>Continue</b> button.                                                                | a contact<br>le to the           |
|                                                        | Asterisked iter                                                                                                    | ns must be filled in             |
| * Contact Type:                                        | e: Advancement of Women<br>Application<br>Committee on NGOs Representa<br>Conference Focal Point<br>Designation                                                                                                    |                                  |
|                                                        | Select one or more contact types that best describe the area of expertise of the person. For the types "<br>"Designation", "Quadrennial Report" and "Re-classification", the person will be responsible for submittin<br>information related to Consultative Status with the Economic and Social Council. | Application",<br>ig and updating |
| Title:                                                 | â                                                                                                    |                                  |
| * First Name:                                          |                                                                                                    |                                  |
| * Last Name:                                           |                                                                                                    |                                  |
| Mailing addres<br>Address:                             | ess (if different from headquarters)                                                                                                    |                                  |
| 1                                                      | Country OR Other geographical designations                                                                                                    |                                  |
| Phone:                                                 |                                                                                                    |                                  |
| Fax:                                                   |                                                                                                    |                                  |
| Email:                                                 |                                                                                                    |                                  |
| Communication<br>preference:                           | on 💿 Email 🔘 Fax 🔍 Letter                                                                                                    |                                  |
| Position:                                              |                                                                                                    |                                  |
| Department:                                            |                                                                                                    |                                  |
|                                                        | Save Continue Cancel Reset                                                                                                    |                                  |

5. Veuillez sélectionner « développement social » (« **Social Development** ») comme domaine d'expertise, définir votre mission (« **mission statement** ») puis cliquer sur « continuer » (« **continue** ») en base de page.

| Profile Contacte & paticipation                                          | has been saved                                                |                                      |
|--------------------------------------------------------------------------|---------------------------------------------------------------|--------------------------------------|
| Prome contacts & paticipation                                            | has been saved                                                | * Asterisked items must be filled in |
| Areas of expertise & Fields of<br>(Please select the fields of activity) | activity:<br>and then the areas of expertise for each field.) |                                      |
| Economic and Social                                                      | 11 XI                                                         |                                      |
| Financing for                                                            |                                                               |                                      |
| Gender Issues and                                                        |                                                               |                                      |
| Advancement of                                                           |                                                               |                                      |
| Population                                                               |                                                               |                                      |
| Public Administration                                                    |                                                               |                                      |
| Social Development                                                       | -                                                             |                                      |
| Statistics                                                               |                                                               |                                      |
| Sustainable                                                              |                                                               |                                      |
| Development<br>Peace and                                                 |                                                               |                                      |
| Development in Africa                                                    |                                                               |                                      |
| Conflict Resolution in<br>Africa                                         |                                                               |                                      |
| NEPAD                                                                    |                                                               |                                      |
| NG H                                                                     |                                                               |                                      |
| Geographic scope:                                                        | International Regional National Loc                           | al                                   |
| Country of activity:                                                     | -<br>- ()                                                     |                                      |
|                                                                          | Albania                                                       |                                      |
|                                                                          | Algeria                                                       | -                                    |
|                                                                          | Andorra 👻                                                     |                                      |
| Other geographic areas of<br>activity:                                   | Occupied Syrian Golan                                         | <u>م</u>                             |
|                                                                          | Kosovo                                                        |                                      |
|                                                                          | French Polynesia                                              | *                                    |
|                                                                          | - · · · · · · · · · · · · · · · · · · ·                       |                                      |
| Goals:                                                                   | Achieve universal primary educa                               | <u>^</u>                             |
|                                                                          | Promote gender equality and em                                |                                      |
|                                                                          | Improve maternal health                                       |                                      |
| Mission statement:                                                       |                                                               |                                      |
| (Characters left: 3950)                                                  |                                                               |                                      |
|                                                                          |                                                               |                                      |
| Vear established (VVVV)                                                  |                                                               | A                                    |
| Year of registration (XXXX):                                             |                                                               |                                      |
| (by a government authority)                                              |                                                               |                                      |
| (Characters left: 3950)                                                  |                                                               |                                      |
|                                                                          |                                                               |                                      |
|                                                                          |                                                               |                                      |
| Number and type of                                                       |                                                               |                                      |
| (Characters left: 3950)                                                  |                                                               |                                      |
|                                                                          |                                                               |                                      |
| Affiliation with NGO networks                                            |                                                               |                                      |
| Funding structure:                                                       | Denstions and grants from doms                                |                                      |
| (select all that apply)                                                  | Fees for education and training s                             |                                      |
|                                                                          | Fees for providing consulting or I                            |                                      |
|                                                                          | Product sales and business serv -                             |                                      |
| Funding structure other:                                                 |                                                               |                                      |
| (Please specify)                                                         | Continue Cancel Reset                                         |                                      |
|                                                                          | Continue Cancer Reset                                         |                                      |

6. Veuillez cliquer sur **«+ Social Development»** et indiquer quels **peuples autochtones sont représentés au sein de votre organisation** (en incluant le nom spécifique des peuples autochtones, de leurs communautés, térritoires et sous-groupes), veuillez fournir une **brève description de votre travail en lien avec les questions autochtones** et cliquer sur « continuer » (« **continue** ») en bas de page.

| Profile Activities have been saved                                                                                                    |                                                                                                    |
|----------------------------------------------------------------------------------------------------|----------------------------------------------------------------------------------------------------|
| Click the + sign below to add additional in<br>as much details as possible.                                                                            | formation in substantive areas of economic and social affairs. Please provide                                                                                                    |
| + Sustainable Development                                                                                                    |                                                                                                    |
| If you like to obtain more information about                                                                                                    | able development issues, please visit our website.                                                                                                    |
| - Social Development                                                                                                    |                                                                                                    |
| If you like to obtain more informa bout social of                                                                                                    | levelopment issues, please visit our website.                                                                                                    |
| Affiliation with other organizations:<br>(e.g., networks, intergovernmental<br>organizations, research institutes)<br>(Characters left: 3950)          |                                                                                                    |
| Publications:<br>(title, year, frequency)<br>(Characters left: 3650)                                                                                   |                                                                                                    |
| Purpose of the organization:<br>(Characters left: 3950)                                                                                                |                                                                                                    |
| Activities relevant to the conference of<br>States Parties to the conversion on the<br>Rights of Persons with Dir joilities:<br>(Characters let: 3850) |                                                                                                    |
| Confirmation of the activities of the                                                                                                    |                                                                                                    |
| organization at the regional, national or<br>international level:<br>(Characters left: 3950)                                                           |                                                                                                    |
| A list of members of the governing body                                                                                                    |                                                                                                    |
| of the organization, and their countries of<br>nationality:<br>(Characters left: 3950)                                                                 |                                                                                                    |
| Description of the membership of the                                                                                                    |                                                                                                    |
| organization, indicating the total number<br>of members:<br>(Characters left: 3950)                                                                    |                                                                                                    |
|                                                                                                    |                                                                                                    |
| Advancement of Women      If you like to obtain more information about advance                                                                         | ement of woman issues, places visit our website                                                                                                    |
| a you also to obtain more information about advance                                                                                                    | onioni or women issues, picase visit our website.                                                                                                    |
| + Forests                                                                                                    | es plasse visit our website                                                                                                    |
| + D LP AL                                                                                                    | ca, prodac vian cui vicubile.                                                                                                    |
| If you like to obtain more information on public adm                                                                                                   | ent management<br>inistration issues, please visit our website                                                                                                    |
| + Informal regional - buork of NCO-                                                                                                    | and the rest of press the out restance.                                                                                                    |
| If you like to obtain more information about the info                                                                                                  | rmal regional network on NGOs, please visit our website.                                                                                                    |
| + Office of e Special Adviser on Afric                                                                                                    | annan an Frankrik en er annen falle falle fa |
| + Ot UN Entities                                                                                                    | м<br>                                                                                                    |
| Continue Cancel Reset                                                                                                    |                                                                                                    |
| Containe Conter Reset                                                                                                    |                                                                                                    |
|                                                                                                    |                                                                                                    |

7. Veuillez choisir « développement social » (« **Social Development** ») comme objectif principal, entrer un mot de passe (« **password** ») dans les informations de connexion (« **login details** ») et cliquer sur « soumettre et envoyer un courriel de notification » (« **submit and send email notice** ») en bas de page.

| Profile                  | Additional Information has been saved                                                                                                    |
|--------------------------|----------------------------------------------------------------------------------------------------|
| Once y<br>DESA<br>accept | you have completed this page, please click on the <b>Submit and send email notice</b> button. A substantive officer in<br>will receive an email notice and review your organizational profile. You will be informed once your profile has been<br>ed. |
| —* Ma                    | in Objective for submitting a profile                                                                                                    |
| Pleathe                  | ase select one main objective why your organization would like to be included in our database. The selection of<br>main objective will decide which substantive office in DESA will review your profile.                                              |
| 0                        | Special Event / Application for Consultative Status<br>with ECOSOC                                                                                                    |
| 0                        | Sustainable Development                                                                                                    |
|                          | Social Development                                                                                                    |
| 0                        | Advancement of Women                                                                                                    |
| 0                        | Financing for Development                                                                                                    |
| 0                        | Forests                                                                                                    |
| 0                        | Public Administration                                                                                                    |
| 0                        | Department of Public Information                                                                                                    |
| 0                        | NEPAD/Office of the special adviser on Africa                                                                                                    |
| Logi                     | n Details                                                                                                    |
| Plea                     | ase enter a username and password which must be at least five characters and/or numbers long. Once your file has been accepted, you will use this username and password to login to your organizational profile.                                      |
| * Us                     | sername:                                                                                                    |
| * Pa                     | assword:                                                                                                    |
| * Re                     | a-type Password:                                                                                                    |
|                          |                                                                                                    |

8. Nous allons examiner le profil de votre organisation et si nous la retenons pertinente pour le travail de l'Instance, votre organisation recevra un courriel de confirmation (avec des instructions) vous informant que votre organisation est « MAINTENANT OFFICIELLEMENT CONFIRMEE » (« NOW OFFICIALLY CONFIRMED ») pour participer à la session de l'Instance Permanente sur les questions autochtones. Veuillez noter qu'il faudra enregistrer chaque personne qui participera à la session dans une base de données différente. Un lien pour vous permettre d'enregistrer les participants dans cette base de données sera envoyé.